S850/2 Subsidiary information And communication technology Paper2 July / August 2 Hours

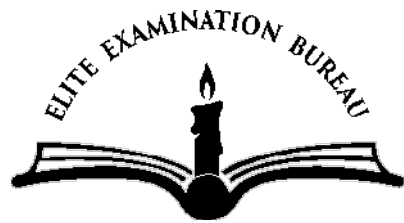

# **ELITE EXAMINATION BUREAU MOCK 2019**

### Uganda Advanced Certificate of Education

Information and Communication Technology

Paper 2

Practical

2 Hours

#### INSTRUCTIONS TO CANDIDATES

- This paper is made up of **five** equally weighed questions.
- Attempt any **three** questions.
- Any additional question (s) answered will **not** be marked.
- Each candidate is provided with support files in the ELITE SUPPORT FILES 2019 on the computer desktop. Use the support files where applicable to supplement the questions.
- Each candidate is provided with a **new blank compact disk (CD)**.
- Candidates should continuously **save** their work.
- Each candidate **must** produce a **hard copy** for each of their work to accompany the **compact disk (CD)**

(03 marks)

#### 1. Word Processing

Open a word processing file saved as Advanced Technology.rtf and carry out the following tasks

(a) Change the heading to font size 25.5, colour white and black background.

| (b)Change the page size to A4                                                      | (01 mark)   |  |  |
|------------------------------------------------------------------------------------|-------------|--|--|
| (c) The heading effect should be 3-D format                                        | (01 mark)   |  |  |
| (d)Apply a red double underline to the heading                                     | (01 mark)   |  |  |
| (e)Substitute the word "discs" with "drives" wherever it occurs                    | (01 mark)   |  |  |
| (f) Change the document line spacing to 1.5                                        | (01 mark)   |  |  |
| (g)Set margins to: top and bottom, 26mm; left and right 25.4mr                     | n.(01 mark) |  |  |
| (h)Drop the first letter of the second paragraph to 4 line                         | (01 mark)   |  |  |
| (i) Paragraph three starts with the word " <b>Besides</b> "Adjust it to three      |             |  |  |
| columns each separated by a line.                                                  | (01 mark)   |  |  |
| (j) Insert a washed out watermark of a graphical image saved as <b>bags.jpe</b> g  |             |  |  |
|                                                                                    | (01 mark)   |  |  |
| (k)Open a file saved as <b>parallel.rtf</b> from the support files. Copy the whole |             |  |  |
| document and paste it between the last two paragraphs of th                        | e original  |  |  |
| document                                                                           | (02 mark)   |  |  |
| (I) Insert a graphical image saved as hard drive.jpeg between the first and        |             |  |  |
| second paragraph.                                                                  | (01 mark)   |  |  |
| (m) Apply a square text wrapping for your image                                    | (01 mark)   |  |  |
| (n)Apply a 6pt green box boarder to the second paragraph                           | (01 mark)   |  |  |
| (o)Insert a footnote of the phrase "Integrated Disc Electronics" on the word       |             |  |  |
| IDE                                                                                | (01 mark)   |  |  |
| (p)Add a footer of your name and a header of your index number. (01 mark)          |             |  |  |
| (q)Save your work as your name                                                     | (01 mark)   |  |  |
| (r) Provide a print out for your work                                              | (01 mark)   |  |  |
|                                                                                    |             |  |  |

#### 2. Spreadsheets

Open a spreadsheet file saved as **Results.xls** and perform the following tasks.

| (b)Rena                                                                      | me the sheet 2 as y            | our first name                               | (01 mark)      |  |
|------------------------------------------------------------------------------|--------------------------------|----------------------------------------------|----------------|--|
| (c) Using                                                                    | the work on sheet              | 2, perform the following changes             |                |  |
| (i)                                                                          | Change the page of             | prientation to landscape                     | (01 mark)      |  |
| (ii)                                                                         | Apply all boarders             | to your work                                 | (01 mark)      |  |
| (iii)                                                                        | Add a column for T             | FOTAL and calculate the total mark f         | or each pupil. |  |
|                                                                              |                                |                                              | (01 mark)      |  |
| (iv)                                                                         | Add a column for A             | VERAGE and calculate the average             | mark (to 1     |  |
|                                                                              | decimal place) for             | each pupil                                   | (01 mark)      |  |
| (v)                                                                          | Add a column for F             | POSITION to find the position for each       | ch pupil       |  |
|                                                                              | (basing on the ave             | rage mark)                                   | (01 mark)      |  |
| (vi)                                                                         | Add a column for C             | COMMENT and use the VLOOKUP fur              | nction to      |  |
| automatically generate a comment "GOOD" for a pupil with ar                  |                                |                                              |                |  |
|                                                                              | average of atleast             | 70, " <b>FAIR</b> " for atleast 60 otherwise | "POOR"         |  |
|                                                                              |                                | (02                                          | marks)         |  |
| (vii)                                                                        | Name the cell A27              | "MISSED". Use a function to find the         | e number of    |  |
|                                                                              | pupils that missed             | the test in cells B27:E27                    | (01 mark)      |  |
| (d)Basin                                                                     | g on average, the s            | chool has decided to award the best          | performers     |  |
| as fo                                                                        | lows                           |                                              |                |  |
|                                                                              | 70-100                         | 5000SHS                                      |                |  |
|                                                                              | 60-70                          | 4000 SHS                                     |                |  |
|                                                                              | 50-60                          | 2500 SHS                                     |                |  |
|                                                                              | <50                            | 0 SHS                                        |                |  |
|                                                                              | Required:                      |                                              |                |  |
| (i)                                                                          | Add a column after             | COMMENT and name it <b>AWARD</b>             | (01 mark)      |  |
| (ii)                                                                         | Use a formula to a             | ward these pupils                            | (01 mark)      |  |
| (iii)                                                                        | Indicate the curren            | icy symbol to SHS                            | (01 mark)      |  |
| (e)Use t                                                                     | he COUNTIF functio             | on to find:-                                 |                |  |
| (i)                                                                          | Number of pupils v             | vhose names begin with letter "B" in         | cell A28       |  |
|                                                                              |                                |                                              | (01 mark)      |  |
| (ii)                                                                         | Number of pupils v             | who whose comment is "GOOD" in ce            | ell C28        |  |
|                                                                              |                                |                                              | (01 mark)      |  |
| (iii)                                                                        | Number of pupils v<br>cell B28 | vho got D1 in Maths given that a D1          | is at 75 in    |  |
|                                                                              |                                |                                              | (01 mark)      |  |
| (f) Highlight all SST marks that are above 60 with a yellow colour (01 mark) |                                |                                              |                |  |
| (g)Add a                                                                     | a new row above the            | e table                                      | (01 mark)      |  |
|                                                                              |                                | © Elite Examinatio                           | n Bureau 2019  |  |

(01 mark)

(a)Copy the work to sheet 2 of your workbook

3

- (h) Merge cells up to column I
  (i) In the merged cell enter the title **TEST ONE TERM II 2017**(01 mark)
  (j) Add a footer of your name right aligned
  (k) Save your work as your name and index number
  (l) Dript your work
- (I) Print your work
- 3. Database

(a) Use database software of your choice, to open the file **NSSF.mdb** and save it as your name and personal number. (2marks)

(b)Allocate appropriate data types to the fields. (2marks)

(c) Create a form named **Entry form** containing all the fields (1marks)

(d) Create a query that will display:

- i. Members from Kampala born before 1980, save as **Kampala old** entrants (3marks)
- ii. Name, Sex and Age ofall members and save it as: Age query. (3marks)
- iii. Members with savings between: 10050 and 50,000 save as Qualifiers query. (3marks)
- iv. Members whose first name begins with letter **A** save the query as **Sorted names.** (2marks)

(e) Create a report for

- i. Kampala old entrants. Save it as Kampala report. (2marks)
- ii. Insert footer as your name and personal number (1marks)

(f)Save and Print all your work.

## (1marks)

### **Question 4: Presentation**

By using a relevant software application program, load the file called **Networking.ppt** 

(a). Using a slide master, format your presentation to have:

- i. All headings to appear in Stencil font style.
- ii. Font size is 48

- iii. Font colour is red.
- iv. Slide background colour is light green.
- v. The image saved as **keyboard.jpg** should appear on each and every slide of your presentation.
- vi. Animation for headings is bounce and rest of the work is zoom-in.
- vii. Slide transition is random vertical bars.
- viii. Transition speed is slow.
- (b). The underlined word **<u>network</u>** in slide four should be hyperlinked to slide two
- (c). Insert an image saved as netmage.jpg in slide four and wrap it behind text.
- (d). Apply an animation on the clip you have just inserted.
- (e). Copy the table from the support file saved as **Districts.rtf** and insert it in slide five. Use this table toc reate a column graph in slide six. Your chart should have a title, x and y axes labels.
- (f). Add data labels in your chart.
- (g). Add speaker note *Data in this graph is not accurate* in the last slide to hold.
- (h). Adjust screen resolution to 800 x 600 pixels.
- (i). Set a loop until escape show.
- (j). Save your work asYour Name
- (k). Print all your work on one A4 paper size.

#### 5. Publisher

(a) Using any publication software, design a two column Menu for Nkazajabits RESTAURANT indicating various foods and Drinks offered with their prices.

(6marks)

- (b) Insert images NKAZ1 and NKAZ3 and order them behind text. (2marks)
  - (c) Insert the header of your name and personal number and center it.

(2marks)

- (d) Change the background of your menu to light blue. (2marks)
- (e) Change the font of the heading to: Bernard MT Condensed and center it. (2marks)
- (f) Put "SERVING BEYOND EXPECTATION" under the heading as the motto and center it. (2marks)
- (g) Change the orientation of your page to Land scape. (2marks)

(h) Save your work as your name and print.

(2marks)

END